## परिचय पत्र (Student's ID card) उपयोगकर्ता दिशा निर्देश (User Guide Line)

परिचय पत्र के लिए कृपया निम्नांकित चरणों का पालन करें (Kindly follow the below steps for Generating ID card )

Step 1:- इस (<u>https://mgahv.samarth.edu.in</u>) लिंक को ब्राउज़र में खोलें और न्यूरजिस्ट्रेशन बटन पर क्लिक करें (Open this link in browser (<u>https://mgahv.samarth.edu.in</u>) and click on New Registration Button.)

| ज्ञान शांति मैत्री<br>Student Portal                 |  |  |  |  |
|------------------------------------------------------|--|--|--|--|
| Sign In                                              |  |  |  |  |
| Username                                             |  |  |  |  |
| Enrolment Number                                     |  |  |  |  |
| Username cannot be blank.                            |  |  |  |  |
| Password                                             |  |  |  |  |
| Password                                             |  |  |  |  |
| Captcha Verification ( Click on the text to change ) |  |  |  |  |
|                                                      |  |  |  |  |
| New Registration Reset Password                      |  |  |  |  |

Step 2:- पहली बार पंजीकरण के लिए सभी विवरण भरें। (Fill All details for first time registration.)

|                           | А                           |   |
|---------------------------|-----------------------------|---|
| Student Registration Form | Ŷ                           |   |
| Select Programme          | Select                      | - |
| Enrolment Number          |                             |   |
| С                         |                             |   |
|                           | hosenah                     | _ |
|                           | Click on the text to change |   |
|                           | Submit <b>1</b>             |   |
|                           |                             |   |
|                           |                             |   |

- A: पंजीकृत पाठ्यक्रम (ओडीएल) का चयन करें। (Select the Programme/ Course Name (ODL) of registration)
- B: पंजीकरण के समय अंकित आवेदक का नाम लिखें। (Write the Name of the Candidate which should be similar to the registration time mentioned.)

C:- विश्वविद्यालय द्वारा प्रदान की गई नामांकन संख्या लिखें (आवश्यकता होने पर <u>http://www.mgahv.in/Pdf/Dist/WEB\_2022/Std\_Admission\_list\_feb\_Mar\_22\_06\_04\_2022.Pdf</u> लिंक को किलक कर अपना विवरण खोजें।) (Write the Name of the Candidate which should be similar to the registration time mentioned.)

D:- स्क्रीन पर दिखाई देने वाला Captcha Code लिखें। (Write the Captcha Code which is appearing on the Screen.) सभी विवरण ध्यान से भरने के बाद "Save" बटन पर क्लिक करें। (After filling all details carefully click on the "Save" button.)

Step 3:- आवेदक के पंजीकृत ईमेल आईडी पर ओटीपी प्राप्त होगा। आवेदक ओटीपी भरेंगे और लॉगिन के लिए एक पासवर्ड बनाएंगे। (OTP will receive the candidate on registered email id. Candidate will fill the OTP and create a password for login.)

Step 4:- अब आवेदक अपनी नामांकन संख्या (उपयोगकर्ता नाम) और पासवर्ड का उपयोग करके साइन कर सकते हैं। (Now the Candidate can Sign In using his/her Enrollment no (user name) and Password.)

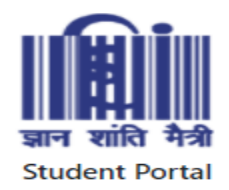

| Sign In                                              |
|------------------------------------------------------|
| Username                                             |
| Enrolment Number                                     |
| Username cannot be blank.                            |
| Password                                             |
| Password                                             |
| Captcha Verification ( Click on the text to change ) |
| Uiqolaz , Ţ                                          |
|                                                      |
| Login                                                |

Step 5:- ऑनलाइन आईडी कार्ड के लिए ''Service'' पर क्लिक करें। (For Online ID card click on "Service")

|               |                                              |                      | Home / Dashboard                        |                                |  |  |  |  |
|---------------|----------------------------------------------|----------------------|-----------------------------------------|--------------------------------|--|--|--|--|
|               | <b>≜</b> Student                             | -                    |                                         |                                |  |  |  |  |
| Home / Se     | envices                                      |                      | 011 : POST GRADUATE DIPLOMA IN COMPUTER | t .                            |  |  |  |  |
|               |                                              |                      |                                         |                                |  |  |  |  |
| Prog          | Drogramma ID. Card                           |                      |                                         |                                |  |  |  |  |
| Notes         | Programme iD-card                            |                      |                                         |                                |  |  |  |  |
| inote: I      | Note: Use your enrolment number as password. |                      |                                         |                                |  |  |  |  |
| S.No.         | Programme                                    |                      |                                         | Action                         |  |  |  |  |
| 1             | Post Graduate Diploma in Comp                | puter Application (C | DL/GEN/20011210001)                     | Click here to download Id-Card |  |  |  |  |
|               |                                              |                      |                                         | $\wedge$                       |  |  |  |  |
|               |                                              |                      |                                         | ור                             |  |  |  |  |
| 8) Project Si | amartn                                       |                      |                                         | U                              |  |  |  |  |
|               |                                              |                      |                                         |                                |  |  |  |  |

Step 6:- आईडी कार्ड प्रिंट/डाउनलोड करने के लिए डाउनलोड बटन पर क्लिक करें। (Click on download button for Print/download Id card.)

Note:- परिचय पत्र प्रिंट/डाउनलोड के लिए नामांकन संख्याही पासवर्ड होगा। (" Enrollment number" as a password for print/download Id card.)

परिचय पत्र डाउनलोड करने के लिए धन्यवाद (Thanks for downloading Admit card)